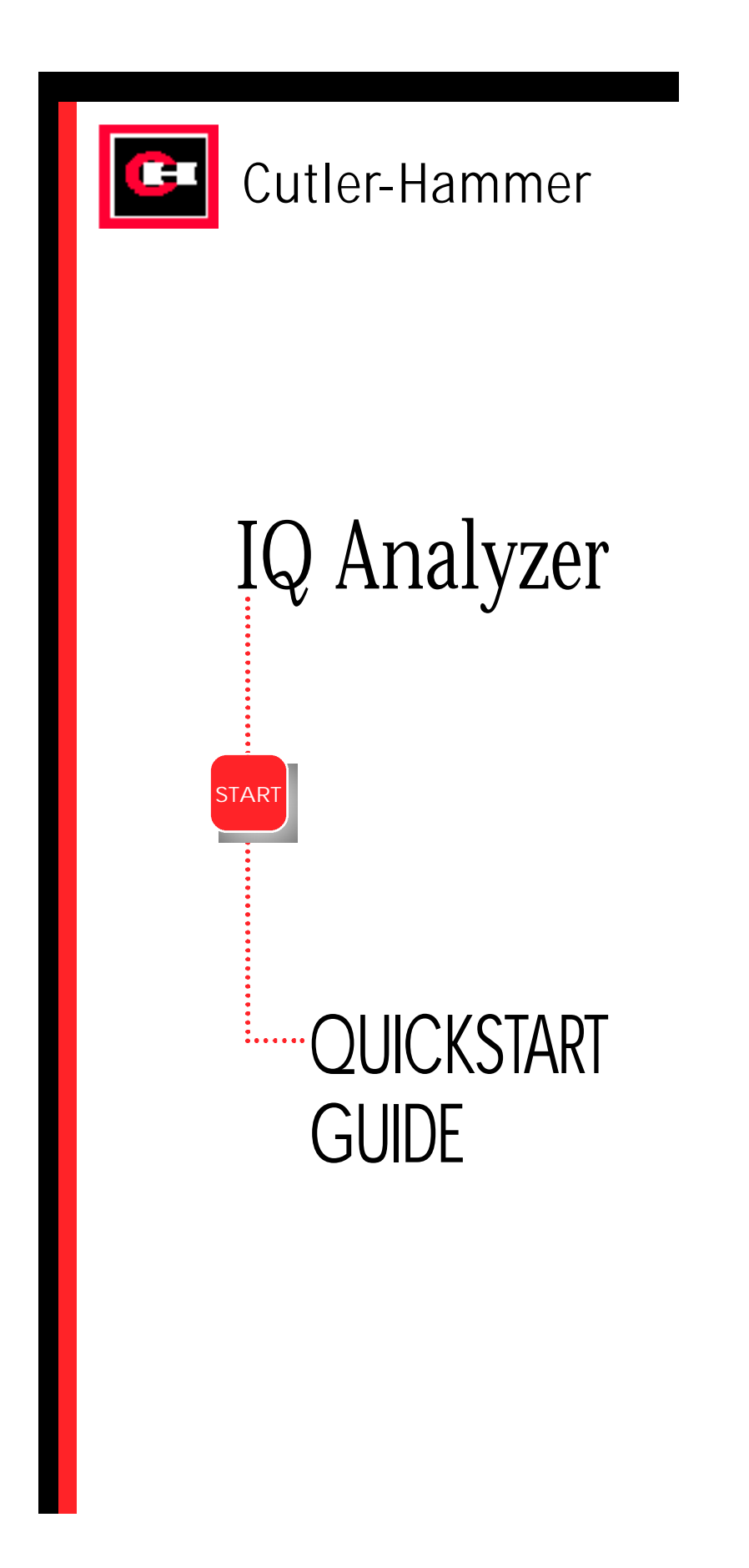

# INTRODUCTION CONTENTS Introduction MOUNTING Mounting 9 WIRING iring PROGRAMMING Programming TROUBLESHOOTING Troubleshooting ....19

## **IMPORTANT NOTICE**

Use this Guide to begin performing basic metering functions quickly, without reviewing complete instructions provided in the User's Manual. To more fully understand the wide array of features offered by your IQ Analyzer, it is strongly recommended that operators read the User's Manual.

Following initial power-up of the IQ Analyzer, the displayed "Meter Menu" values may not be what is anticipated for your specific system. The unit must first be programmed with "General Setup" information relating to your electrical system.

For additional information or technical assistance, contact: A D VANCED PRODUCT SUPPORT **CENTER 1-800-809-2772** 

www.cutlerhammer.eaton.com

## troduction

## (USER'S MANUAL SECTIONS 1&2)

The **IQ Analyzer** is a compact, panel mounted, micro-processor based device for users who want to monitor all aspects of their electrical distribution system. It has been engineered to provide comprehensive metering, power quality analysis, remote input monitoring, control relaying, analog inputs/outputs and communications capabilities. It will replace dozens of existing individual meters, recorders, and relays.

The **IQ Analyzer** displays a comprehensive list of metered parameters, historical values, harmonic profiles, peak demands and alarm data. Custom screens may be easily programmed to conveniently view parameter groupings, or to concurrently observe relationships as system conditions change. Information display options and device programming are accessible through a communications port via IMPACC (Integrated Monitoring Protection and Control Communications), or directly at the Operator Panel using Meter Menu and Function Keys.

The **IQ Analyzer** directly monitors 3-phase lines to 600 Vac without the need for external potential transformers. Above 600 Vac, external transformers are required.

The device complies with rigid ANSI C12.16 Class 10 revenue meter accuracy standards, and provides true rms readings through the 50th harmonic. Accuracy is maintained in applications with high distortion levels, including systems exhibiting 3.0 Crest Factor.

## **Operator Panel**

(USER'S MANUAL SECTION 3) C• Cutle RES Rese Function LEDs Display Window (F1-F4) vious Level Home Function PB Up/Down Meter Menu PBs Distortion Facto Custon Program PB Help PB

# Push Buttons (PBs)

**Up/Down:** Maneuver through metered values in Display Mode.

**Home:** Return to Display Mode from other modes. Toggle between Current and Demand in Meter Menu.

**F1-F4:** Used to enter analysis modes. Used to maneuver in program, analysis and reset modes.

**Previous Level:** Moves up one level in hierarchy (e.g., in Program mode from PGM/GEN/TYPE to PGM/GEN).

Reset: Enter/Exit Reset mode.

Program: Enter/Exit Program mode.

Help: Enter/Exit Help menu.

## Modes of Operation

#### **Display Mode:**

#### (USER'S MANUAL SECTIONS 5-2)

The **IQ Analyzer** monitors and displays a comprehensive list of metered parameters. The Meter Menu provides easy access (using Up/Down PBs) to the most commonly used metered parameters:

| Current      | Voltage           | Power (Watts) |
|--------------|-------------------|---------------|
| Power (Vars) | Power (VA)        | Energy        |
| Demand       | Power Factor      | Frequency     |
| %THD         | Distortion Factor | Custom        |

Several parameters will require multiple screens for complete display of all available information. Up/Down will toggle through all displays.

#### **Analysis Modes:**

(USER'S MANUAL SECTION 5-7)

Analysis screens show detailed system information relative to the selected category. All historical and event information is accessed in the analysis modes.

Trend Analysis Harmonic Analysis Event Analysis mode Event Analysis Demand Analysis

#### **Program Mode:**

(USER'S MANUAL SECTION 5-4)

This password protected mode is used to configure the Unit. Use Program Mode to specify General Setup Settings and for advanced features.

#### **Reset Mode:**

(USER'S MANUAL SECTION 5-10)

Using this password protected mode, the operator can reset or clear certain items such as Min/Max values, Alarm Triggers, Relays and Peak Demand Values.

#### **Help Mode:**

(USER'S MANUAL SECTION 5-3)

The **IQ** Analyzer displays various Help screens and useful information relating to device operation, programming and troubleshooting.

## Communications

(USER'S MANUAL SECTIONS 5-8) 📒

The **IQ Analyzer** is an IMPACC (Integrated Monitoring Protection and Control Communications) compatible device. It can be remotely monitored, controlled and programmed when equipped with the communications option.

The small, addressable communications module (IPONI), is mounted to the back of the **IQ Analyzer**.

## **Displayed Information**

| Display Type      | Comments                                                                                                    |
|-------------------|----------------------------------------------------------------------------------------------------|
| Current           | <ul> <li>Phase A, B, C, Average</li> <li>Neutral</li> <li>Ground<br/>(separate CT inputs for each)</li> </ul>                                                                                                    |
| Voltage           | <ul> <li>Phase A-B, B-C, C-A, Average</li> <li>Phase A-N, B-N, C-N, Average</li> <li>Neutral - Ground</li> </ul>                                                                                                    |
| Power             | <ul> <li>System<sup>1</sup> and Phase A, B, C</li> <li>Real (Watts)</li> <li>Reactive (vars)</li> <li>Apparent (VA)</li> </ul>                                                                                                    |
| Energy            | <ul> <li>Forward, Reverse, Net</li> <li>Real (kWh)</li> <li>Reactive (kvarh)</li> <li>Apparent (kVAh - Net only)</li> </ul>                                                                                                    |
| Demand            | <ul> <li>System Current (A)</li> <li>System Real Power (kW)</li> <li>System Reactive Power (kvar)</li> <li>System Apparent Power (kVA)</li> </ul>                                                                                                    |
| Power Factor      | • System and Phase A, B, C<br>• Displacement <sup>2</sup><br>• Apparent <sup>3</sup>                                                                                                    |
| Frequency         | • Hz<br>• Time<br>• Date                                                                                                    |
| % THD             | <ul> <li>Currents<br/>Phase A, B, C<br/>Neutral</li> <li>Voltages<br/>Phase A-B, B-C, C-A<br/>Phase A-N, B-N, C-N</li> </ul>                                                                                                    |
| Distortion Factor | •K-Factor <sup>4</sup> (of Event)<br>• CBEMA Derating Factor <sup>5</sup> (THDF)<br>•Crest Factor <sup>6</sup>                                                                                                    |
| Custom            | <ul> <li>Discrete Input and Output Status</li> <li>Analog Input Reading</li> <li>User can program two screens to<br/>display any combination of seven<br/>Meter Menu parameters per<br/>screen via the Custom Screens<br/>option under Display Manager.<br/>(PGM/DISPMGR/CUST)</li> </ul> |

<sup>1</sup> Line to neutral values do not apply for 3-wire system, use system values.

<sup>2</sup> Fundamental watts to VA.

<sup>3</sup> Total rms watts to VA.

- <sup>4</sup>K-Factor: A derating factor that is essentially the sum of the squares of individual harmonic currents times the squares of their harmonic number (i.e., multiples of fundamental). One for each current is displayed with largest recorded in Event metered data.
- <sup>5</sup> CBEMA Factor: A transformer harmonic derating factor defined as a pure sine wave's crest factor (1.414) divided by the measured crest factor.
- <sup>6</sup> Crest Factor: The ratio of peak current to rms current.

### General

## (USER'S MANUAL SECTIONS 5-1)

When the **IQ** Analyzer is initially powered up, it is in Display Mode. The "Normal LED" will blink green and the "Current LED" will glow red. The display will show phases A, B and C currents in amperes for the system being monitored.

| IA=<br>IB=<br>IC= | -    | 100<br>99<br>97 | .0<br>.0<br>.0 |
|-------------------|------|-----------------|----------------|
|                   | AMP  | ERES            |                |
| TRND              | EVNT | HARM            | DEMD           |
|                   |      |                 |                |

Initial Meter Menu Current Screen

The Up and Down pushbuttons (PBs) provide fast access to other Meter Menu parameters such as those outlined in the table. The Function pushbuttons (F1-F4) access TRND, EVNT, HARM and DEMD from the Display Mode. These are Analysis Modes for Trend, Event, Harmonic and Demand information.

## Note on Sign Convention

(USER'S MANUAL SECTIONS 5-22)

As a factory default, lagging vars and power factor are represented as negative values at the load. This is a negative sign convention consistent with P=VI. The alternative is a power engineering convention which uses P=VI such that consumption of power is positive. This sign convention can be changed in the Program Mode under Power/ Energy Options in General Setup. Changing this setting will have no effect on the unsigned "LEAD-ING KVAR-HR" and "LAGGING KVAR-HR" energy readings. However, the "NET KVAR-HR" energy will begin counting in the opposite direction.

## Manual Capture

## (USER'S MANUAL SECTIONS 5-7.2.5.12)

Capture and store system values for analysis and to aid in verifying proper operation of the **IQ Analyzer** by using Manual Capture. Enter the Harmonic Analysis Mode from Display Mode using the F3 Function PB. In the Harmonic Analysis Mode, the unit captures new system measurements when the F4 pushbutton (NEW) is pressed twice. (F3, F4, F4)

**NOTE:** For proper operation, an Event Trigger must be set to Manual Capture. This can be done in the Event Triggers section of the Program Mode.

## Mounting

(USER'S MANUAL SECTIONS 4-2)

The **IQ Analyzer** is typically mounted on an enclosure door. This installation makes it necessary to prepare a cutout into which the device will be placed. Top, bottom and two center side holes are used to mount the unit. A flange mounting option and separate NEMA 12/3R enclosure are available. Contact your local distributor or sales office.

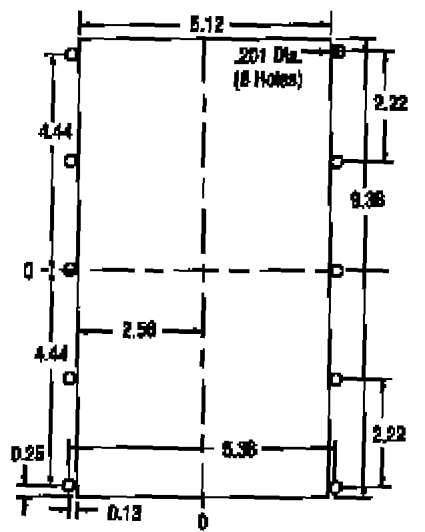

FLUSH MOUNT DRILLING PATTERN

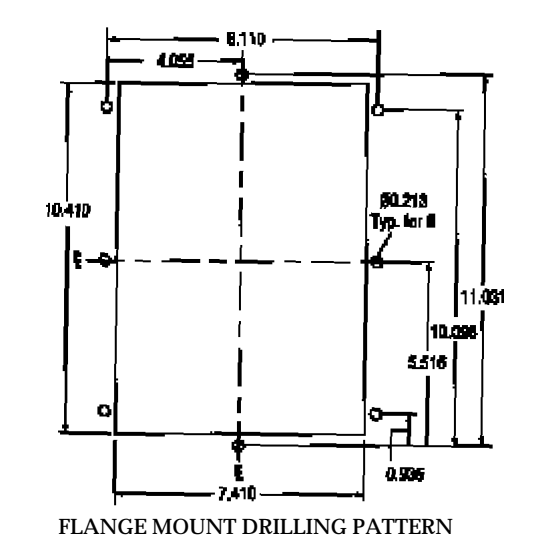

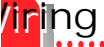

## (USER'S MANUAL SECTIONS 4-3)

Wiring installation for the IQ Analyzer must follow a suitable Wiring Plan Drawing and conform to applicable Federal, State and Local codes.

Wires to the terminal blocks must not be larger than AWG No. 14. Larger wire sizes may be used on the CT connections when using appropriate ring terminals.

The following two figures show typical wiring diagrams. Additional wiring diagrams are shown in the User's Manual.

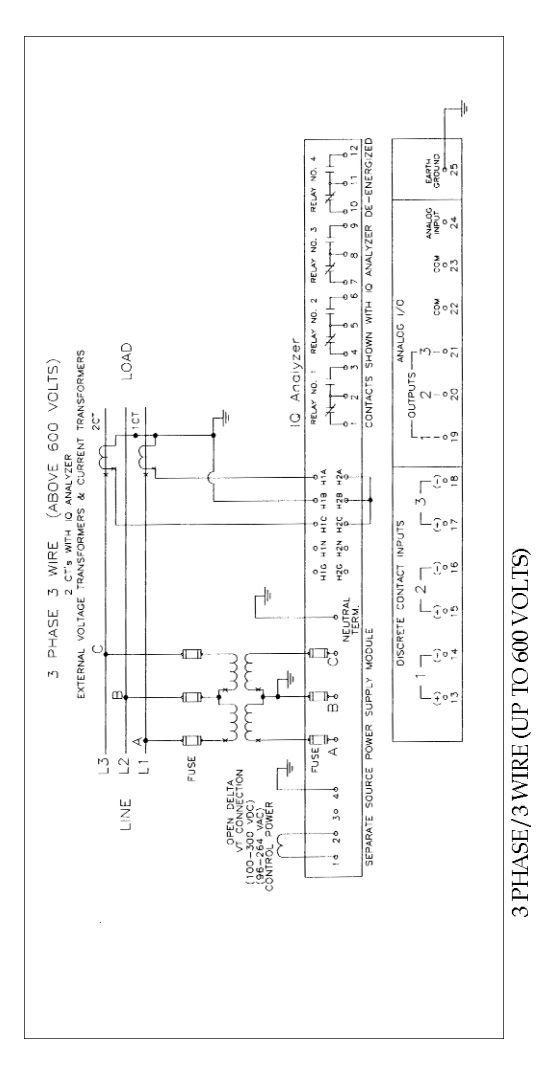

## WARNING 🔬

Wiring procedures must be performed only by qualified personnel who are familiar with the **IQ Analyzer** and its associated electrical equipment. Ensure that incoming ac power (or foreign power) sources are turned off and locked out prior to performing any electrical work. Failure to do so may result in serious injury or death, or equipment damage. The only exception is when connecting/ disconnecting ribbon cables at J2 or J3.

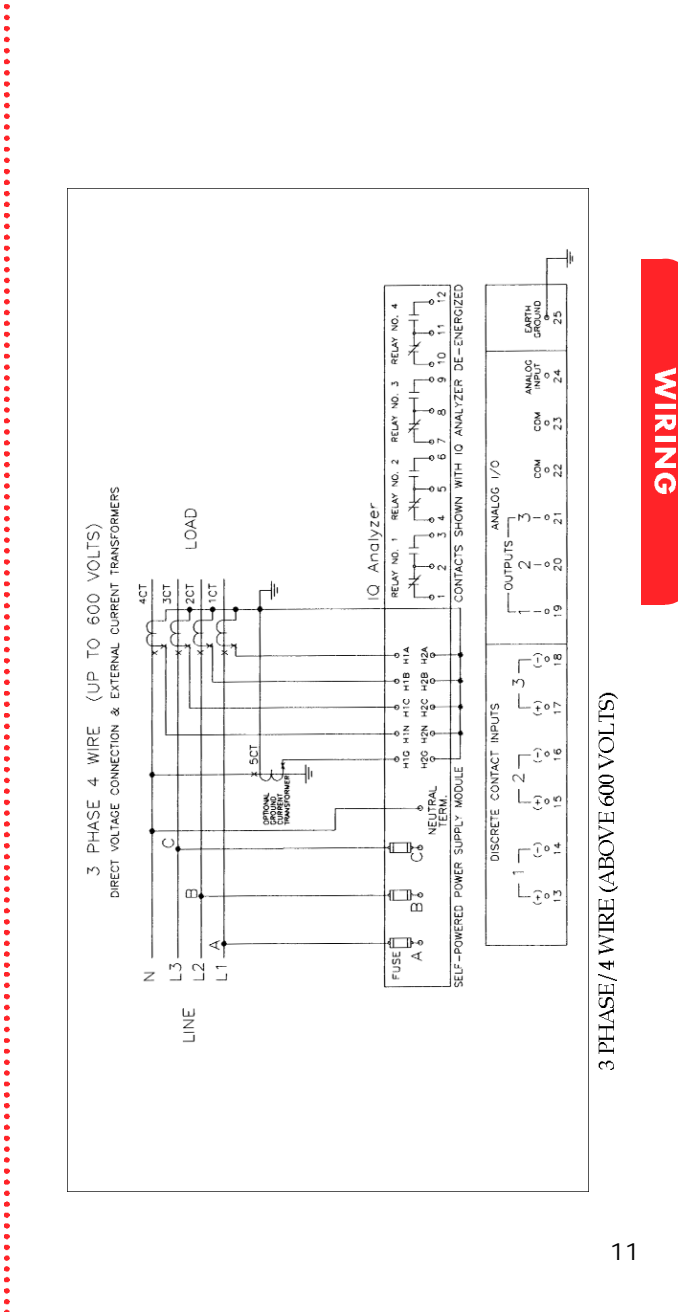

## ogramming

## **Quick Start Procedure**

(USER'S MANUAL SECTIONS 4-5)

During initial setup of your **IQ Analyzer**, use Steps 1 - 5 below after the **IQ Analyzer** has been mounted and wired using Sections 4-2 and 4-3, along with Figures 4-9 to 4-34 of the User's Manual as a reference.

## **STEP #1:**

Complete the General Setup Settings Worksheet. This will require an understanding of the electrical system configuration and transformer ratios.

### **STEP #2:**

Enter the Program Mode of the **IQ Analyzer**. If this is an initial startup, use factory default passwords (10000 or 44444). (Program, F2, F4)

### **STEP #3:**

Enter General Setup Settings using the F1-F4 PBs from the information on page 13. (An example is shown on the following pages.)

#### **STEP #4:**

Examine, understand and verify Metered Values. Ensure display matches your system.

#### **STEP #5:**

Troubleshoot problems. Use the guide provided, the Help Mode and/or the User's Manual as a reference in troubleshooting.

## General Setup Settings Worksheet

## Type of system (select one)

| 🗅 3 Phase/4 Wire | 🗅 1 Phase/3 Wire |
|------------------|------------------|
| 🗅 3 Phase/3 Wire | 🗅 1 Phase/2 Wire |

### **Phase Rotation**

(if Step 1 was 3 Phase, select one) ABC Rotation

**CBA** Rotation

Choose Frequency (select one) 25Hz 40Hz 60Hz

Incoming Line-to-Line Voltage Enter from 100-600 Vac \_\_\_\_

**PT Primary Rating** (120 volt secondary) Enter from 120-500,000 volts

## CT Primary Rating (5A secondary) Enter from 5-10,000A

GND CT Primary Rating (5A secondary) Enter from 5-10,000A

Programming Options (select one)
Faceplate Only
Input3 Key Only
Faceplate & IMPACC (recommended)
Input3 Key & IMPACC

Energy Resolution for Wh, varh, & VAh (select one) Kilowatt-hours Megawatt-hours

Var Sign Convention (select one) Lagging vars & PF negative at load Lagging vars & PF positive at load

**Date and Time** Enter date and time if required

\_\_\_\_

**Change Password** Enter new 5 digit password if required

## Programming Example

(USER'S MANUAL SECTION 6)

Meter a typical load on a 480 volt, 3 phase 3 wire (ABC phase rotation), 60Hz system with 1200/5 CTs, 50/5 ground CTs and no PTs. (Assume Kilowatt-hour energy resolution, and lagging vars & Power Factor negative at load.)

**NOTE:** The **IQ Analyzer** must be programmed to a PT ratio of 120/120 or unity for the **IQ Analyzer** to recognize there are no PTs.

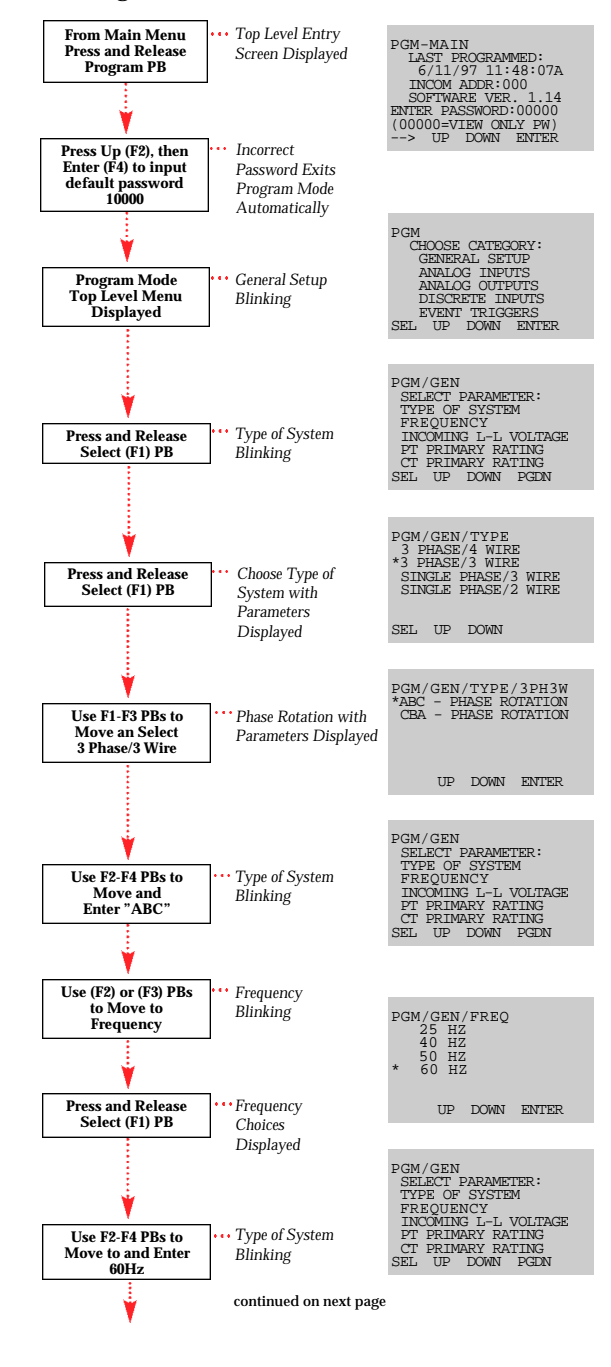

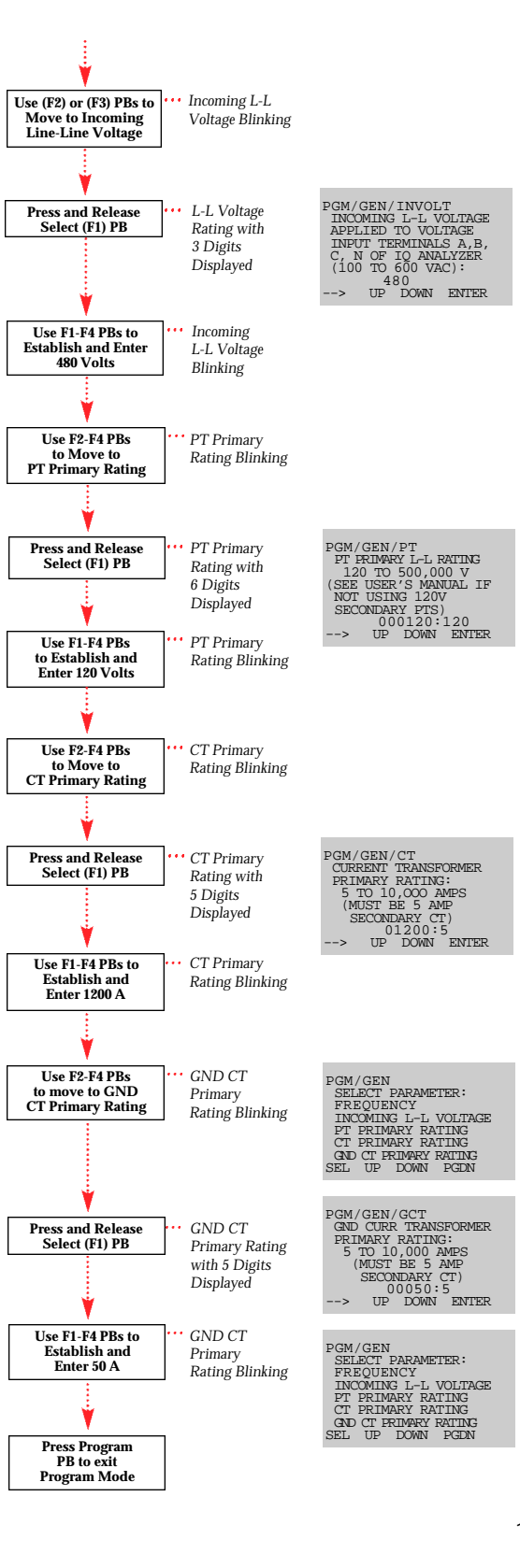

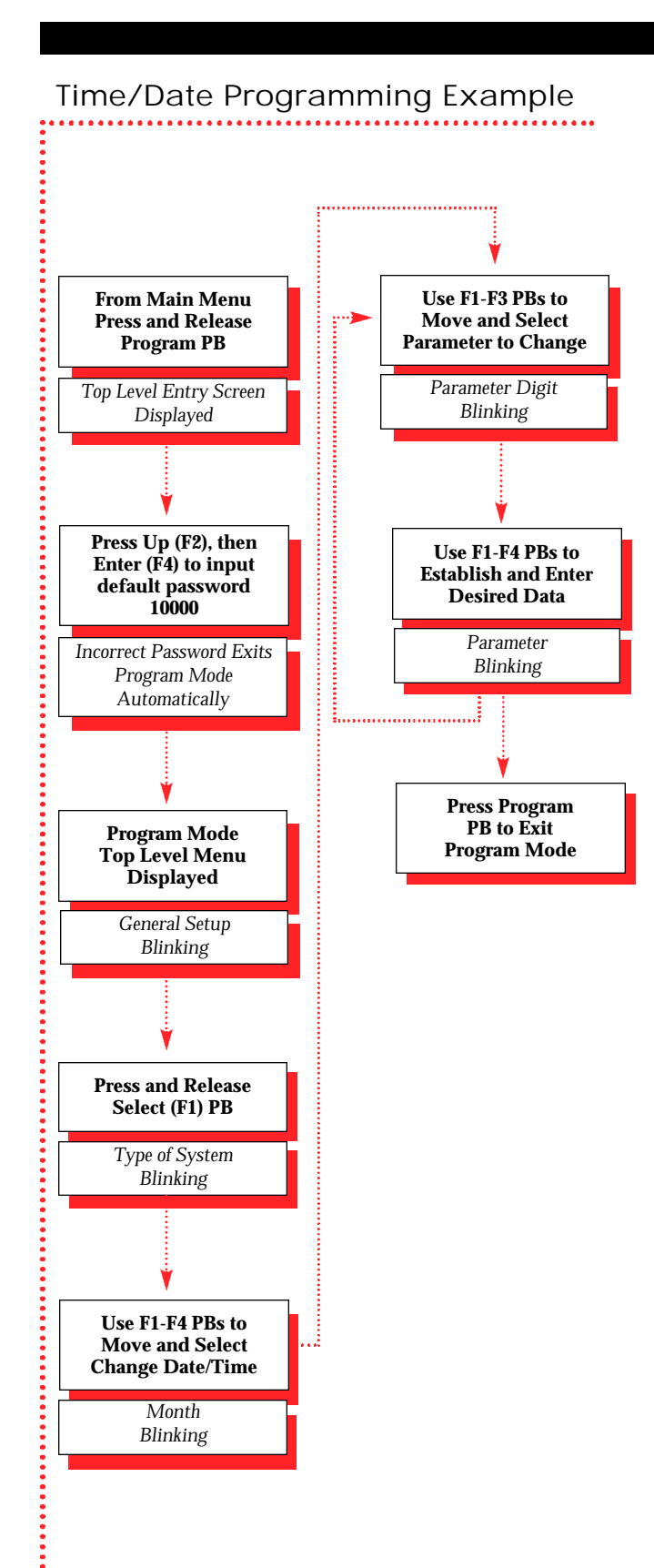

## Password Programming Example

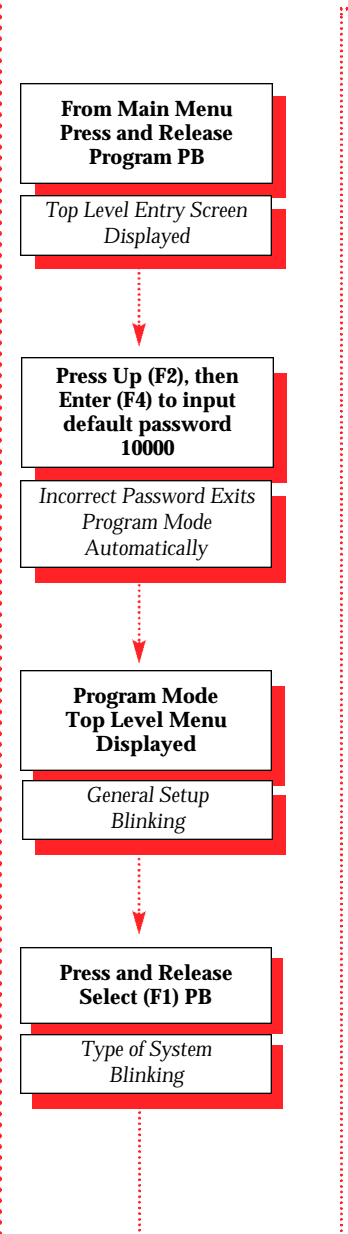

.....

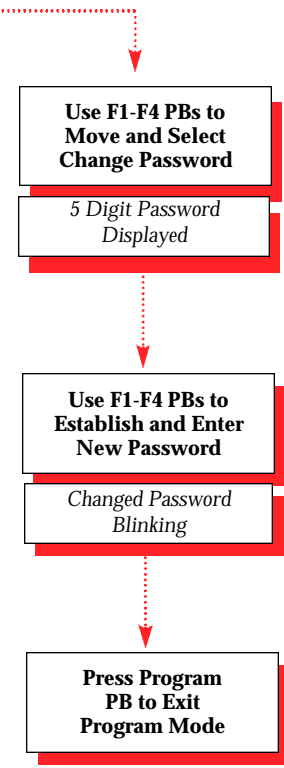

# oubleshooting

(USER'S MANUAL SECTIONS 7)

| mptom                                                            | Probable Cause                                                                                                    | Possible Solutions(s)                                                                                                    |
|------------------------------------------------------------------|----------------------------------------------------------------------------------------------------|----------------------------------------------------------------------------------------------------|
| Operator Panel<br>icator LED's<br>off.                           | Line voltage level is<br>deficient.<br>Separate source con-<br>trol power is deficient.<br>ac line connections (or<br>optional external PTs)<br>are not properly<br>wired.<br>Blown or loose fuse(s). | <ul> <li>Locate cause of deficiency in ac line.</li> <li>Locate deficiency in the ac control power line.</li> <li>Verify that the ac line (and/or PTs) are wired properly.</li> <li>Verify line voltage with multimeter. Check power module fuse(s) on affected phase(s). These are located just above voltage inputs (behind the cover of power module). Reseat or replace fuse(s) as necessary.<sup>1</sup></li> </ul> |
| e or more volt-<br>phases read<br>prrectly.                      | Blown or loose<br>fuse(s).<br>Incorrect voltage<br>settings.                                                                                                    | <ul> <li>Verify line voltage with<br/>multimeter. Check<br/>power module fuse(s)<br/>on affected phase(s)<br/>located just above the<br/>voltage inputs behind<br/>the cover of power<br/>module. Reseat or<br/>replace fuse(s) as<br/>necessary.<sup>1</sup></li> <li>Verify correct settings<br/>programmed in the IQ<br/>Analyzer for system<br/>type,L-L voltage and<br/>PT rating.</li> </ul>                       |
| ver parameters<br>att, var, VA,<br>ver Factor)<br>d incorrectly. | Phasing for voltage<br>and current is mis-<br>matched.<br>CT polarity is<br>reversed.                                                                                                    | <ul> <li>Capture an event and<br/>compare phase angles<br/>of Va, Vb, Vc, Ia, Ib, Ic<br/>to detect possible<br/>wiring error(s).</li> <li>Verify connections per<br/>wiring diagrams.</li> <li>Reverse CT leads.<br/>Verify proper wiring<br/>and grounding.</li> </ul>                                                                                                    |
| orrect readings<br>one or more<br>rents.                         | Incorrect current<br>transformer ratio set-<br>ting.                                                                                                    | <ul> <li>Verify incoming current using a separate ammeter.</li> <li>Verify proper CT ratio settings.</li> <li>Check CT wiring and grounding.</li> </ul>                                                                                                    |

# Troubleshooting

(USER'S MANUAL SECTIONS 7)

| Unit displays:<br>"Hardware Failure"<br>"Register Failure"<br>"Multiply Failure"<br>"Divide Failure"<br>"Logic Failure"<br>"Add/Subtract<br>Failure" | Possible IQ Analyzer<br>hardware failure.                                                                                           | •Reboot Unit by<br>mometarily removing<br>power cable at connector<br>J2.<br>•Replace Unit.                                                                                                    |
|----------------------------------------------------------------------------------------------------|----------------------------------------------------------------------------------------------------|----------------------------------------------------------------------------------------------------|
| Unit displays:<br>"Internal RAM<br>Error"<br>"External RAM<br>Error"<br>"External ROM<br>Error"                                                      | IQ Analyzer hardware<br>error.                                                                                                    | •Reboot Unit.<br>•Replace Unit.                                                                                                    |
| Unit displays:<br>"Reverse Sequence"                                                                                                    | IQ Analyzer has detect-<br>ed phasing difference<br>between programmed<br>setpoint and actual sys-<br>tem parameters.               | <ul> <li>Verify actual system<br/>phasing. Capture an<br/>event and compare<br/>phase angles of Va, Vb,<br/>Vc, Ia, Ib, Ic to detect<br/>possible wiring error(s).</li> <li>Verify that IQ Analyzer<br/>setpoint matches actual<br/>system phasing.</li> <li>Verify IQ Analyzer con-<br/>nections.</li> </ul> |
| Unit fails to capture<br>Harmonic Data<br>when Manual<br>Capture is pressed.                                                                         | No manual capture<br>event trigger has been<br>programmed.                                                                          | • Enter Program Mode<br>and set up an Event<br>Trigger for Manual<br>Capture.                                                                                                    |
| Unit fails to com-<br>municate over<br>IMPACC network.                                                                                               | Wrong or conflicting<br>address set on IPONI.<br>Blown fuse on<br>IQ Analyzer.<br>Communications<br>wiring error.<br>IPONI failure. | <ul> <li>Check that IPONI has a unique address on the system and that software is addressing proper unit.</li> <li>Check input/output fuse adjacent to IQ Analyzer communication connector. Replace if necessary.<sup>1</sup></li> <li>Verify wiring is in conformance with IMPACC wiring rules.</li> </ul>   |
| Display goes blank<br>after several min-<br>utes.                                                                                                    | Display Manager<br>Screen Saver Option is<br>set to blank rather than<br>dim.                                                       | <ul> <li>Press any pushbutton to<br/>activate display.</li> <li>Program longer timeout<br/>in Meter Menu Return<br/>Time in Display<br/>Manger.</li> </ul>                                                                                                    |
| Unit setpoints<br>unchanged upon<br>exiting program<br>mode.                                                                                         | Unit was in<br>View-Only mode using<br>password (00000).                                                                            | <ul> <li>Re-enter program<br/>setpoints using proper<br/>password. Customer<br/>established or factory<br/>default (44444 or 10000).</li> </ul>                                                                                                    |
|                                                                                                    |                                                                                                    |                                                                                                    |

 $^1$  I/O Fuse: Little fuse Plug-in Microfuse, Catalog #273.250, 0.25A, 125V or equivalent.

) wer Module Fuse: Buss KTK-R-3/4 or equivalent (3/4 amp).

ł

TROUBLESHOOTING

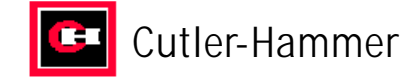

For additional information or technical assistance, contact: ADVANCED PRODUCT SUPPORT CENTER 1-800-809-2772 www.cutlerhammer.eaton.com